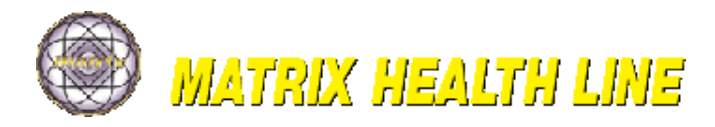

www.matrixhealthline.com www.cemworldusa.com 917-776-5410

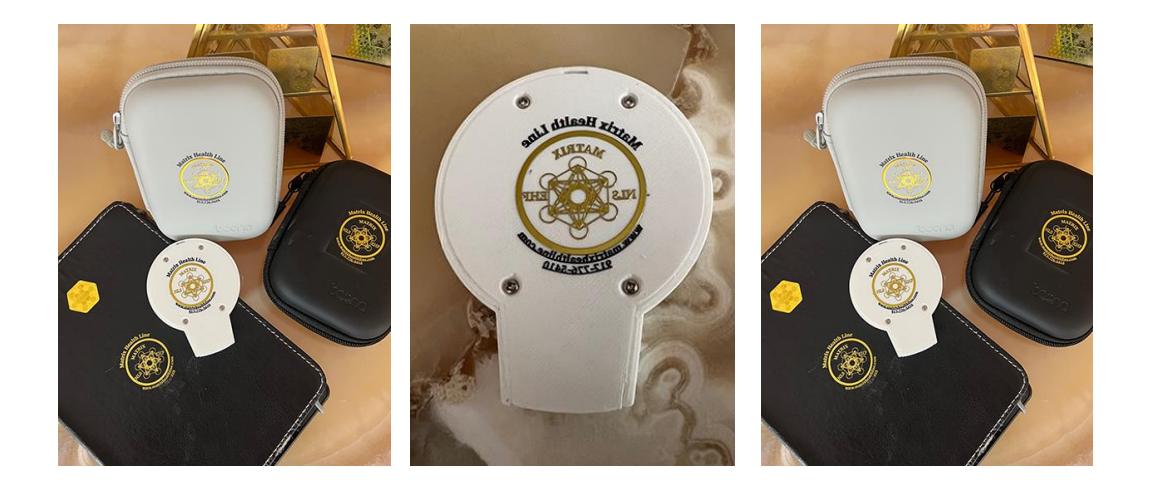

# Usage Guide

# Matrix EHF" Software

For additional information contact Mattix Health Line in USA

www.cemworldusa.com

917-776-5410

www.matrixhealthline.com matrixofhealth@gmail.com

cemtechusa@gmail.com

### **Operation of Matrix EHF.**

The device structurally has 2 parts, a EHF-3 device and a cable holder.

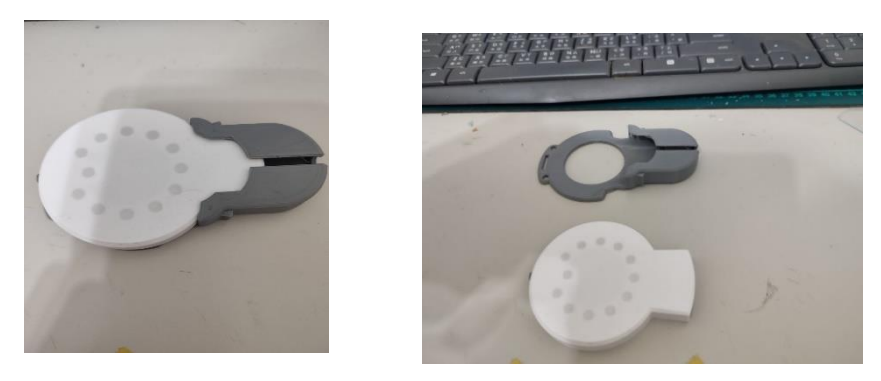

- a. Please connect the micro USB Type C cable to the gadget, the Micro USB to EHF device.
- b. Please lay the cable in the slot of the USB holder and connect the two parts together.

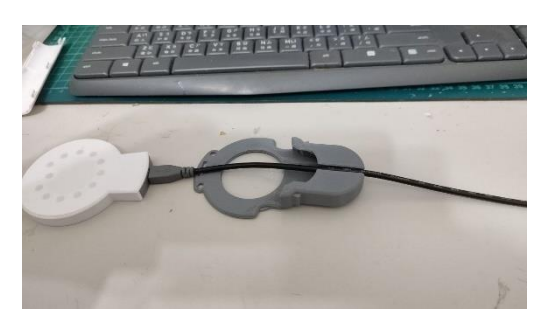

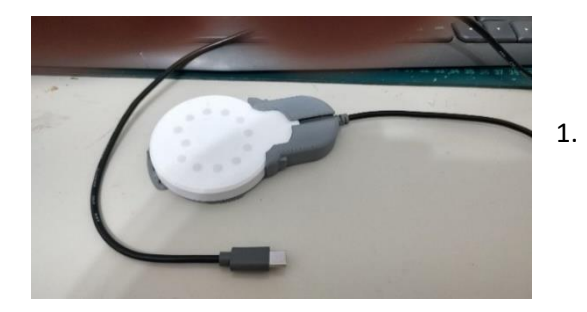

#### Connect to a gadget.

In the case of the "EHFROUND" application installed, when the EHF-3 device is connected for the first time, the message "Open the EHFROUND program to control the EHF -3 device? Always open the EHFROUND program when the EHF-3 is connected."

In this window, you must check the box, thereby agreeing with the request.

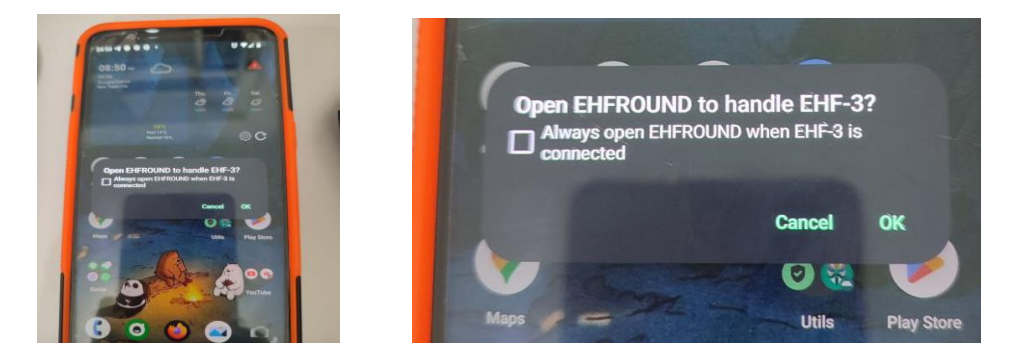

This message completes the process of connecting the device to an Android-type gadget.

## Sign up

To work with the Matrix EHF ROUND program, you need to register the device on the manufacturer's server, for this, activate the device menu from the main type of program.

You must specify User ID - any name and the correct mail to which you will be sent a registration message. Make confirmations in the received e-mail message. Confirmation of successful registration will be an additional letter to your mailing address.

To work with the EHF modes described later in the manual, log in to the Login system. Enter your user ID or email, as well as the password you specified during registration.

In order not to repeat the login every time, check the box to remember me.

If the login is successful, you will see a window where you will see your registration data, some of which can be changed.

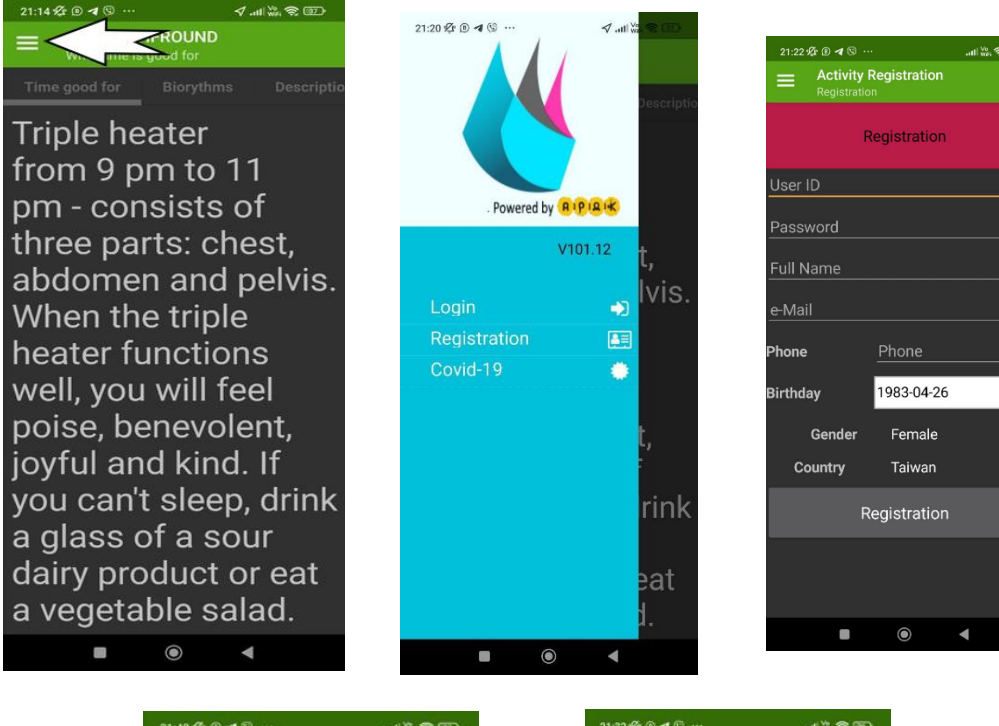

| 21:43 🕸 🕑 🖪 🐨 … |                             | .al 🎘 🕏 💷 |
|-----------------|-----------------------------|-----------|
| =               | Activity My data<br>My data |           |
| Registered User |                             |           |
|                 | Alexan                      |           |
| Birt            | hday                        |           |
|                 |                             |           |
| Cou             | intry                       |           |
| Tair            |                             |           |
| Dev             | loca                        |           |
|                 | 57484230690A28              |           |
| Dev             | ice2                        |           |
|                 | )30373736690A174            |           |
| Dev             | ice3                        |           |
|                 | 57484230690A28              |           |
| Dev             | ice4                        |           |
|                 | 157484230690A28             |           |
| Dev             | ice5                        |           |
|                 | 354642326908373             |           |
| Dev             | ice6                        |           |
| 3430            | 3456414A690708              |           |
| Dev             | ice7                        |           |
|                 | 30373736690A164             |           |
| <b>-</b>        |                             |           |
|                 |                             |           |
|                 |                             | •         |

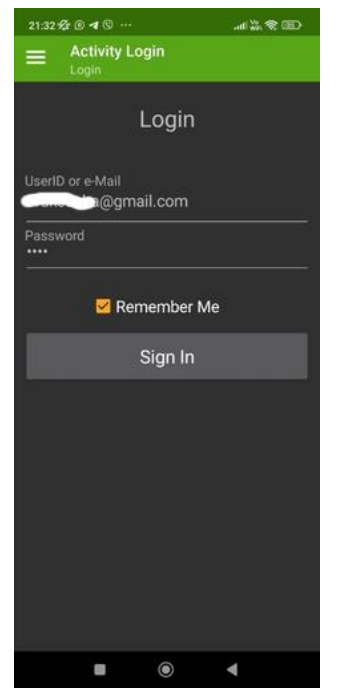

m

◄

## **EHF mode**

Open the menu and select EHF mode. If the device is connected, then the program will switch to the mode, if the program does not find the device, then there will be a message " no device found"

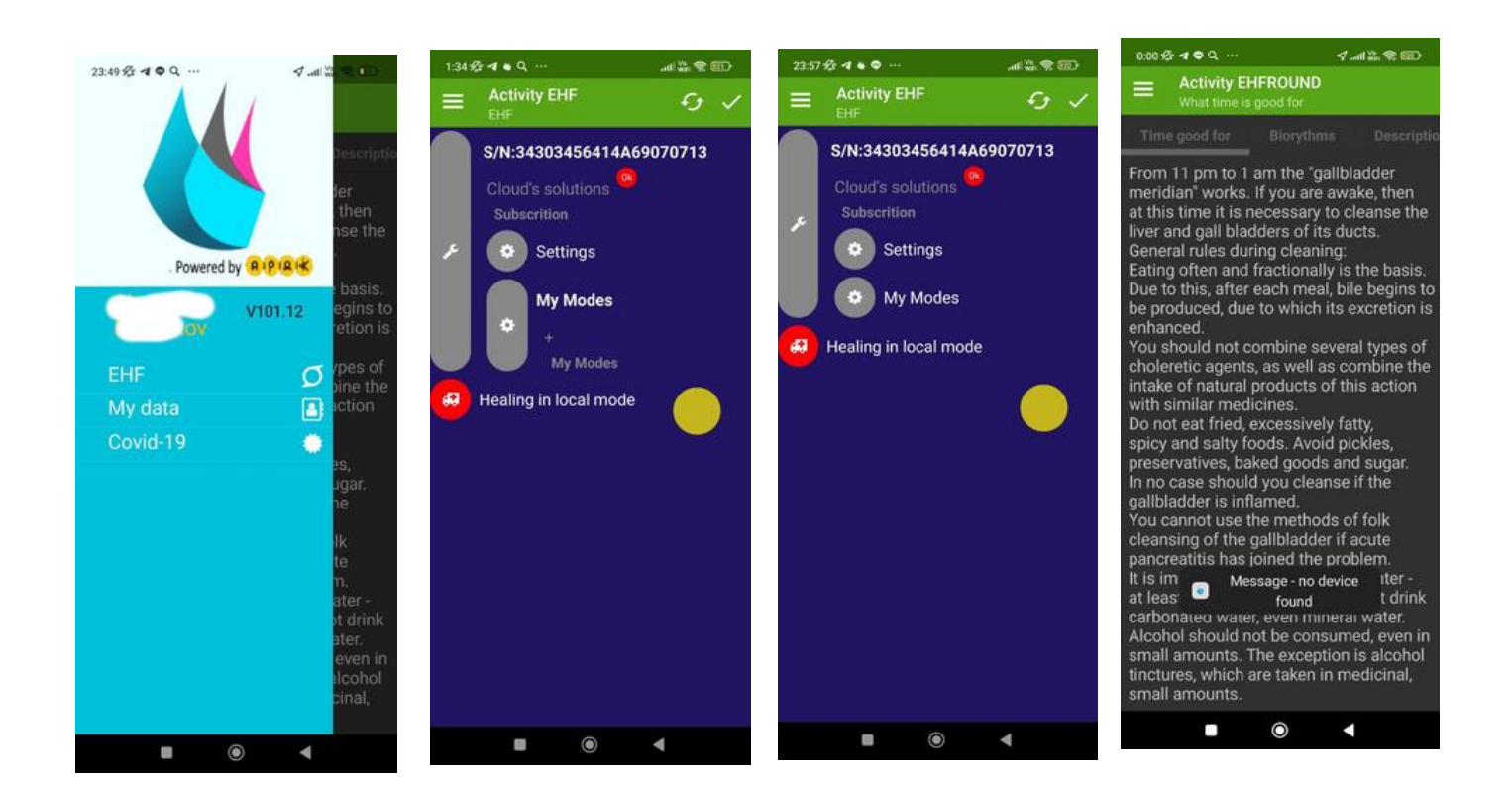

#### "Settings" menu bar

On the Activity EHF screen, the s/n number of the device is displayed at the very top. The string "Cloud solution" indicates the ability to connect to the server and receive additional server programs, this function is enabled by subscription.

**Emitter** – Indicates the presence of crystals. Crystals can be controlled, closed from the possibility of writing or opened. See **appendix 2.** 

Brightness - controls the brightness value of the instrument panel indication. Low, Medium, High. Vibration on/off. Others - allows you to lock / unlock the yellow button of the assistant control modes of the device.

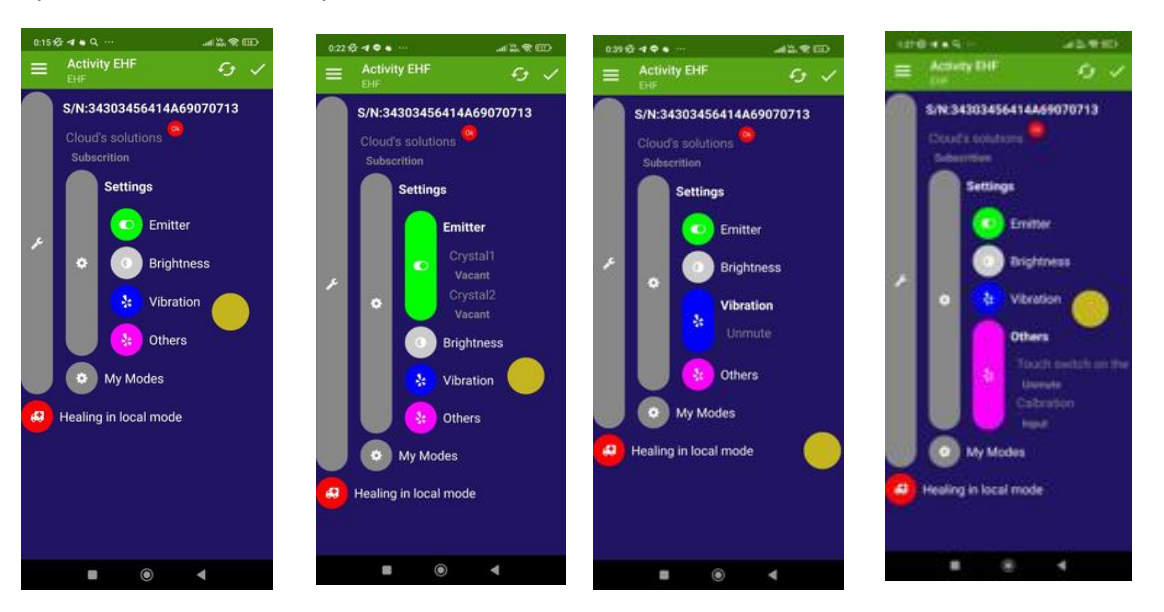

# **My Modes**

Number of modes of the device 11

- 1 3 fixed modes:
  - Water structuring,
  - Bio Resonance Radiation,
  - Swing.

4-11 Reprogramming modes with preset programs.

To add a new mode, you need to press + in the mode menu.

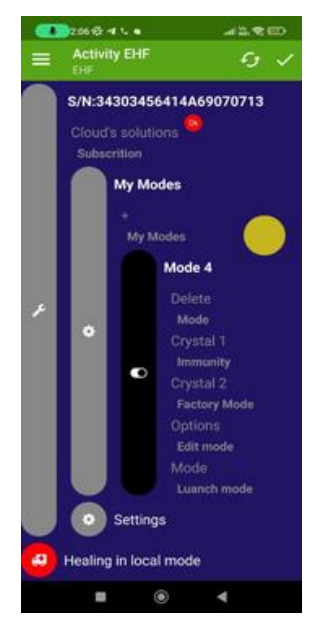

# Mode editing.

Changing the programs of the mode.

Option 1:

Select the crystal to edit #1 and install the program from the list of local programs.

Option 2:

Select from the main list of local programs the desired program, mode number, crystal number, or both.

# Editing the color gamut of the mode indication

- 1. Select the editing option from the mode menu
- 2. Select the type of indication
- 3. Select the color scheme and frequency of indication.

The selected color scheme will be displayed in the menu of your mode.

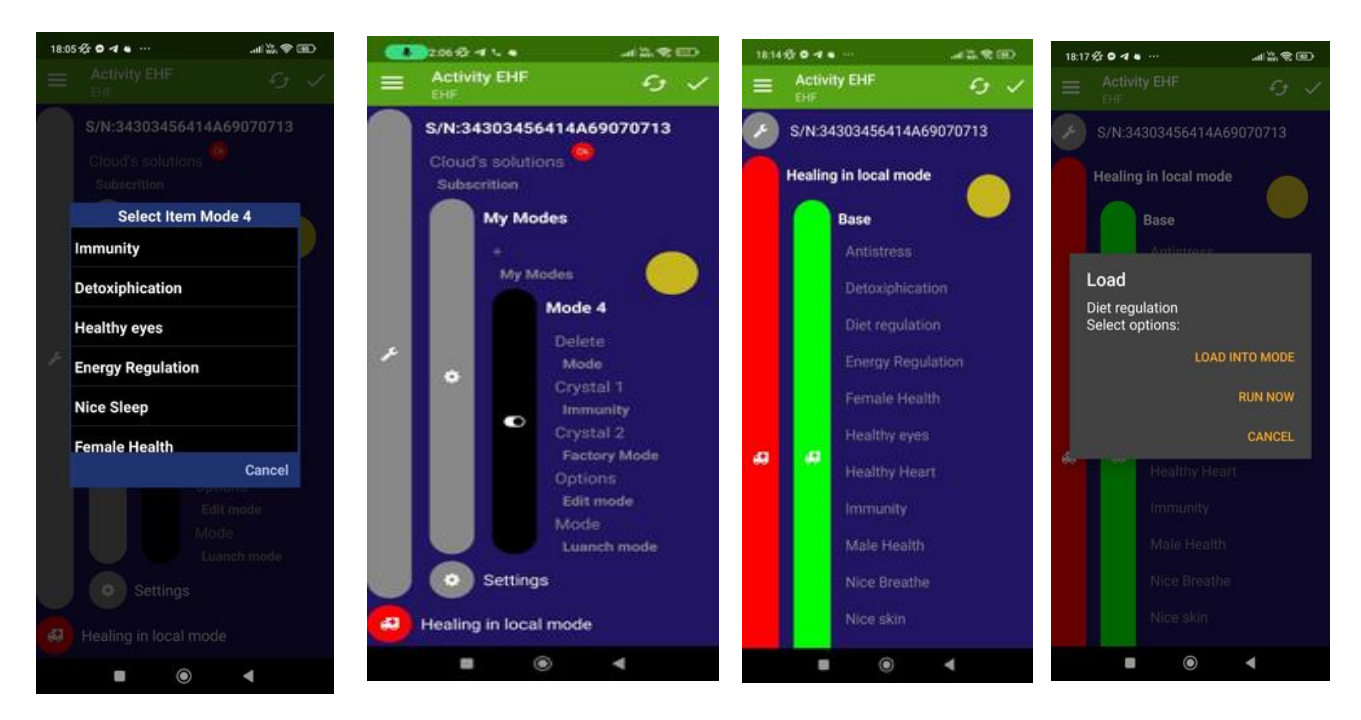

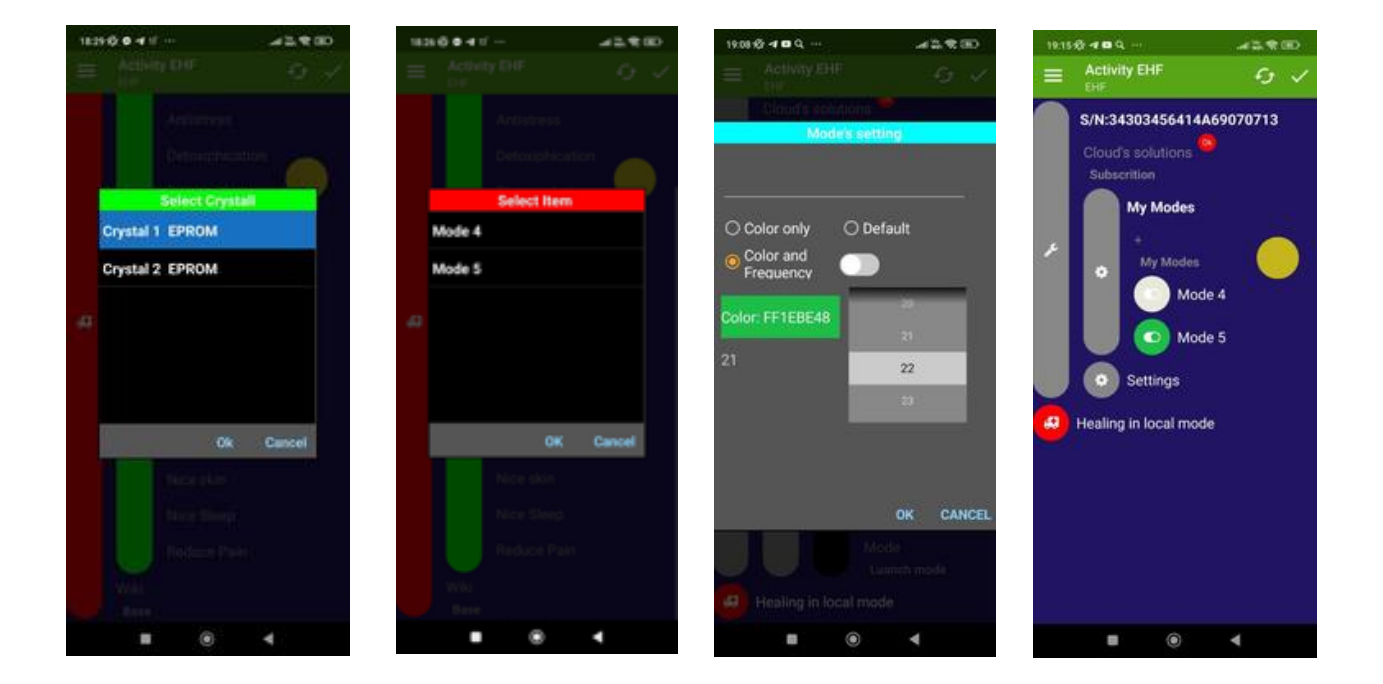

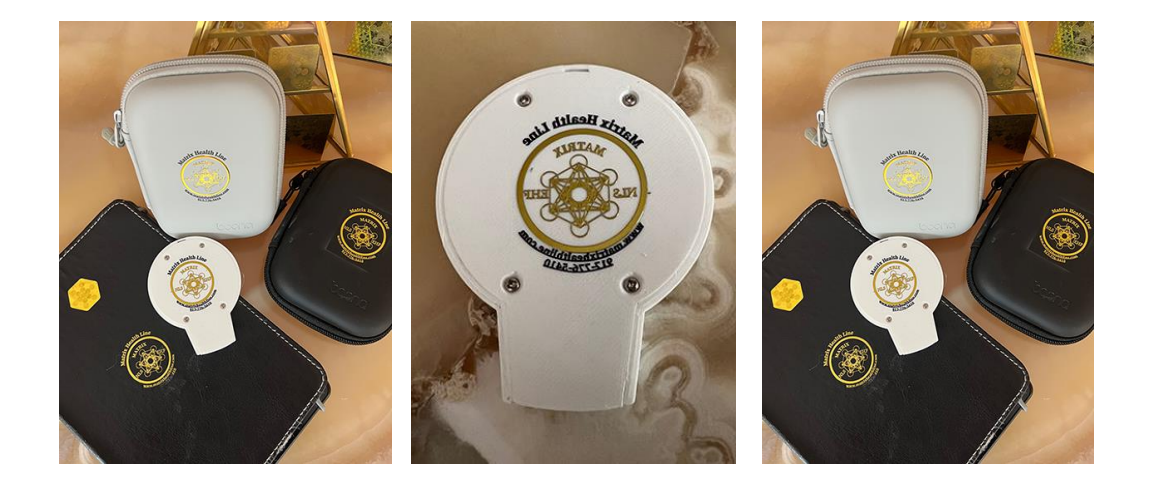

For additional information contact Mattix Health Line in USA

www.cemworldusa.com

917-776-5410

www.matrixhealthline.com matrixofhealth@gmail.com

cemtechusa@gmail.com

# Installing programs without selecting a mode

You can run any program without first installing programs in modes by selecting from the program sheet in the local programs menu.

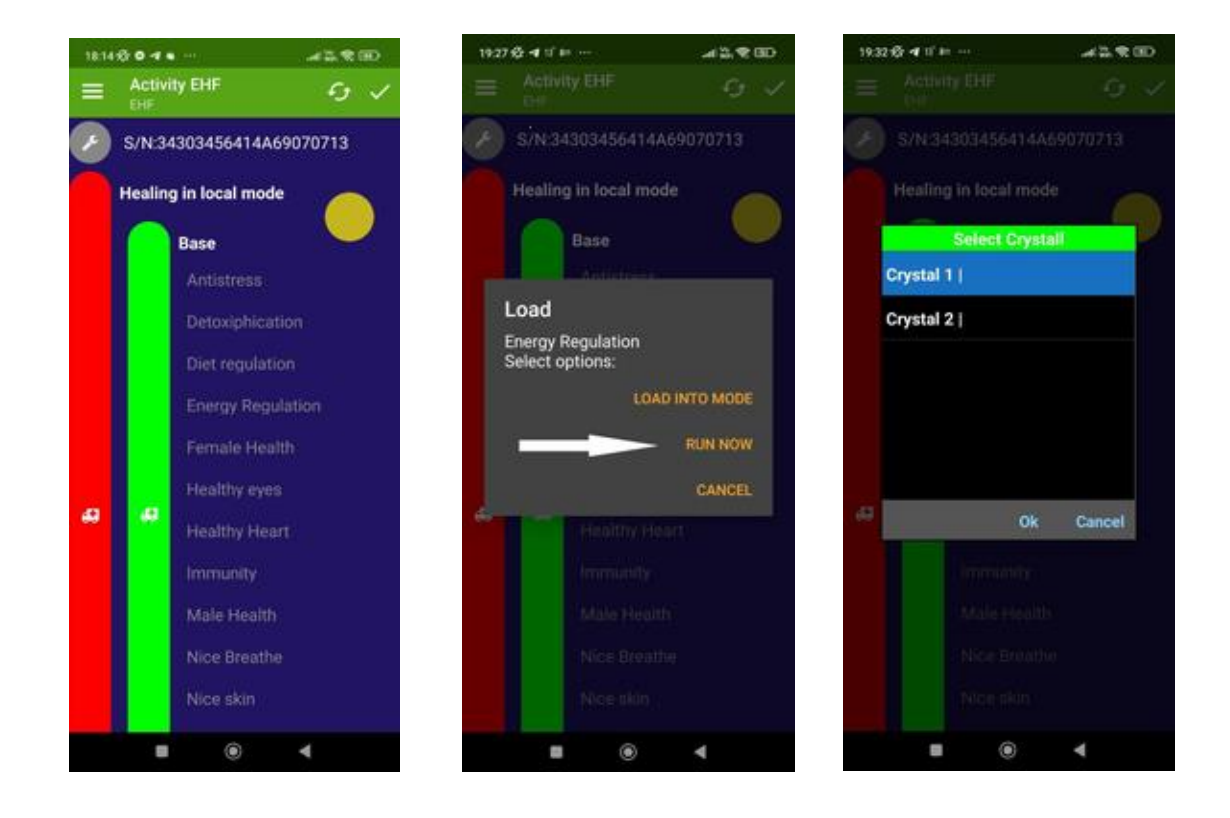

The programs you select will be marked with a red "L" (loaded) badge in the list of programs.

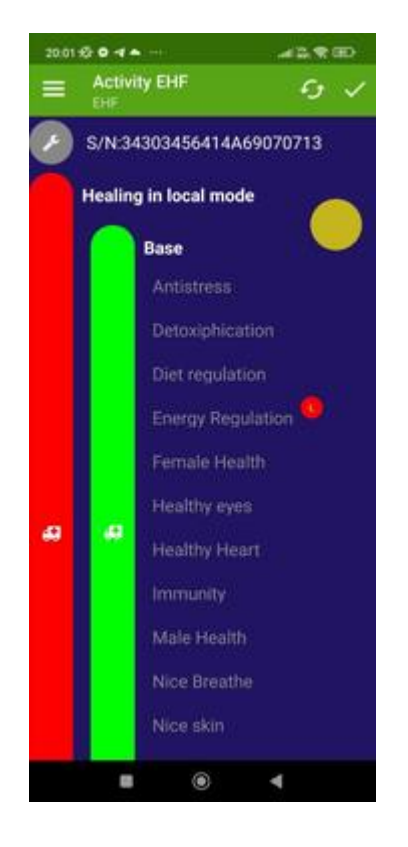

### **START/STOP**

1. If the START button appears, pressing it will start executing the downloaded program.

You can use the yellow button, which will mimic the instrument panel button. A short press leads

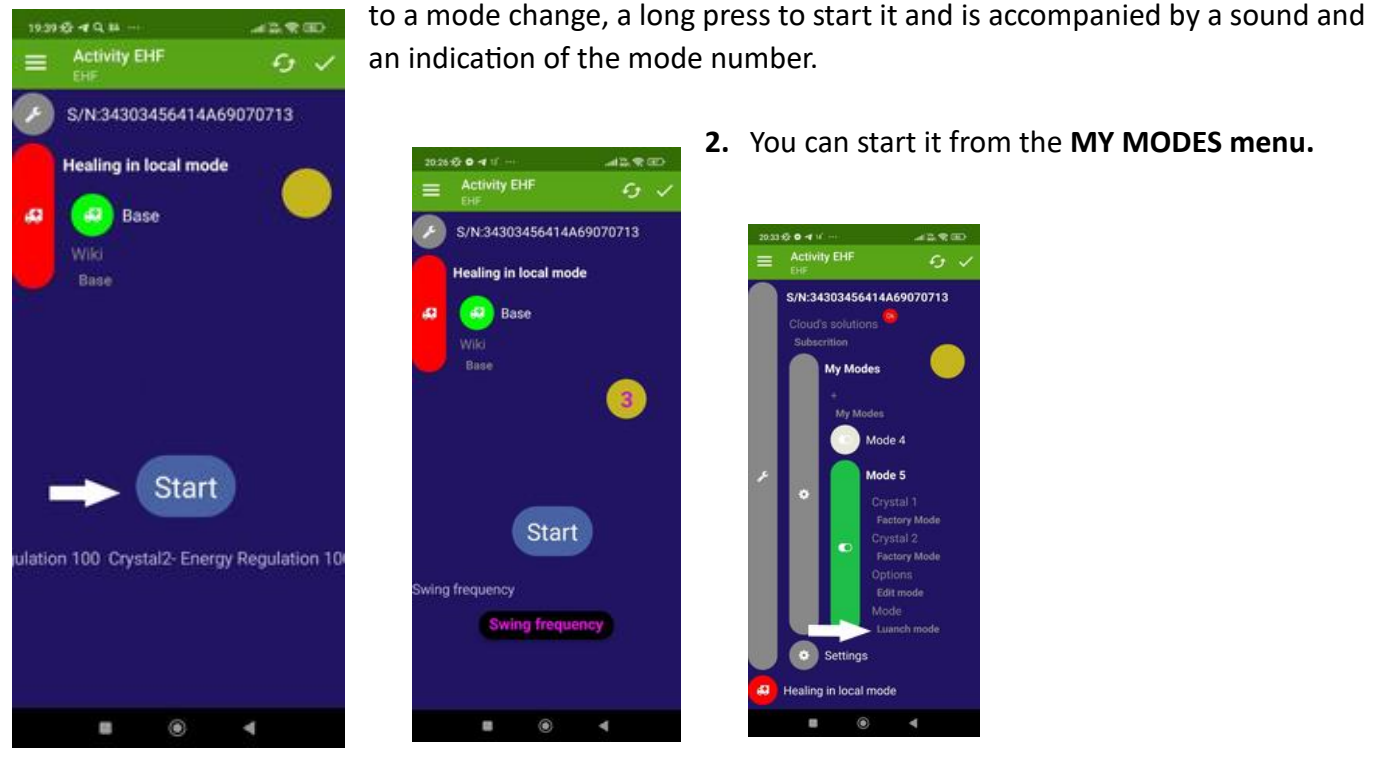

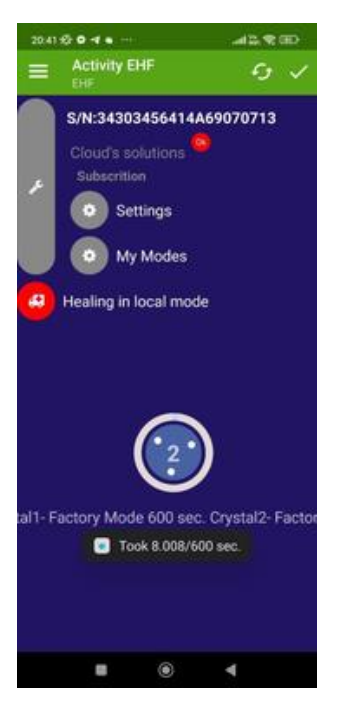

# Indication of execution and stopping of mode programs

The screen during the execution of the program displays the status of how long the program should be executed, the elapsed time since the start of work in seconds and in percentages. In the creeping line, the name of the programs assigned to the emitters is indicated. You can stop the program at any time by clicking on the circle of the elapsed time indication in % from the beginning of work.

# Notifications:

The program can run in the background regardless of what you are doing on your gadget and even if you turn off the android from active mode. The end of work with the mode will be notified by the program automatically, with an entry in the notification log with a sound signal.

# Updates:

In the process, the program is automatically updated to the latest version.